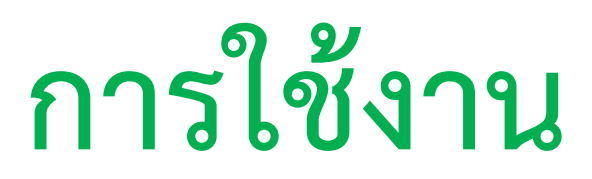

# MongoDB

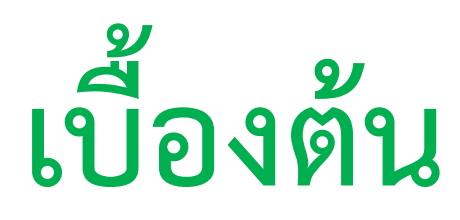

โดย แอดมินโฮ โอน้อยออก

#### <u>ประวัติการแก้ไข</u>

| ครั้งที่ | วันที่       | รายละเอียดการแก้ไข         |
|----------|--------------|----------------------------|
| 1        | 9 ม.ค. 2559  | เริ่มสร้าง และเผยแพร่ผลงาน |
| 2        | 4 เม.ย. 2559 | แก้ไขเล็กน้อย              |
|          |              |                            |
|          |              |                            |
|          |              |                            |

ถ้าท่านดาวน์โหลดทิ้งไว้นาน แล้วเพิ่งมาเปิดอ่าน ก็ขอรบกวนให้โหลดใหม่อีก ครั้งที่

http://www.patanasongsivilai.com/itebook\_form.html

เผื่อผมอัพเดตแก้ไข pdf ตัวใหม่เข้าไป หรือใครไปดาวน์โหลดมาจากที่อื่น ก็อาจพลาดเวอร์ชั่นใหม่ล่าสุดได้ครับ

และรบกวนช่วย**กรอกแบบสอบถาม** ตามลิงค์ข้างบนด้วยนะครับ

แอดมินโฮ โอน้อยอก

(จตุรพัชร์ พัฒนทรงศิวิไล)

9 ธันวาคม 2558

ถ้าสนใจเกี่ยวกับเพจด้านไอที ก็ติดตามได้ที่ <u>https://www.facebook.com/programmerthai/</u>

EBook เล่มนี้สงวนลิขสิทธิ์ตามกฎหมาย ห้ามมิให้ผู้ใด นำไปเผยแพร่ต่อสาธารณะ เพื่อประโยชน์ในการค้า หรืออื่นๆ โดย ไม่ได้รับความยินยอมเป็นลายลักษณ์อักษรจากผู้เขียน

# เกริ่นนำ

เริ่มแรกเดิมทีผมได้เขียนหนังสือ "เสียดายไม่ได้อ่านจาวาสคริปต์ ฝั่งเซิร์ฟเวอร์ (Node.js ฉบับย่อ)" เล่มที่ 2 ก็ กะจะเขียนเรื่องการใช้ Node.js ติดต่อฐานข้อมูล MongoDB

แต่เมื่อเขียนไปเขียนมา ก็กลัวคนอ่านไม่เข้าใจว่า ...MongoDB คืออะไร ผมเลยแยกเขียนออกมา จนกลายมา เป็นเล่มนี้นั้นเอง ซึ่งจุดประสงค์หลัก ก็เพื่อแนะนำให้เห็นภาพว่า ถ้าใช้ Node.js ติดต่อกับ MongoDB ต้องทำ อย่างไรมากกว่า (เล่มนี้จึงเหมือนเป็นซีรีย์ภาคต่อมากกว่า)

สุดท้ายนี้หากเนื้อหามีอะไรผิดพลาดไป เช่น ให้ข้อมูลผิด สะกดอะไรผิดไป มุมแป็กบ้าง ขำบ้าง หรืออ่านแล้ว มึนงงไป 7 วัน เป็นต้น ผมก็ขออภัยมา ณ โอกาสนี้ด้วย และถ้าคุณเข้าใจ ไม่เข้าใจยังไง ก็สามารถชี้แนะผมได้ ตลอดเวลา

...อีกทั้งผมก็ตั้งใจจะหมั่นอัพเดตเนื้อหา ขึ้นอยู่กับเวลา โอกาส และความสามารถจะอำนวย

### อธิบาย MongoDB

ถ้าจะอธิบายความหมายของ MongoDB สั้น ๆ มันคือฐานข้อมูลประเภท NoSQL ซึ่งชื่อมันก็ชัดเจนดีนะครับ ...มันจะปราศจากการใช้ภาษา SQL คุยกับฐานข้อมูล เพราะไม่ได้เก็บข้อมูลเป็นตาราง (Table)

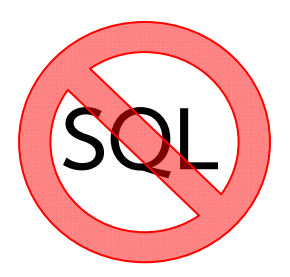

| id | col | col2 | col3 |
|----|-----|------|------|
|    |     |      |      |
|    |     |      |      |
|    |     |      |      |

ซึ่งคอนเซปท์ของมัน จะไม่เหมือนฐานข้อมูลประเภท Relational Database เช่น MySQL, SQL Server, Oracle และ DB2 เป็นต้น ที่ใช้ภาษา SQL ในการ สร้างตาราง หรือค้นหาข้อมูล (Query) หรืออัพเดตตาราง เป็นต้น

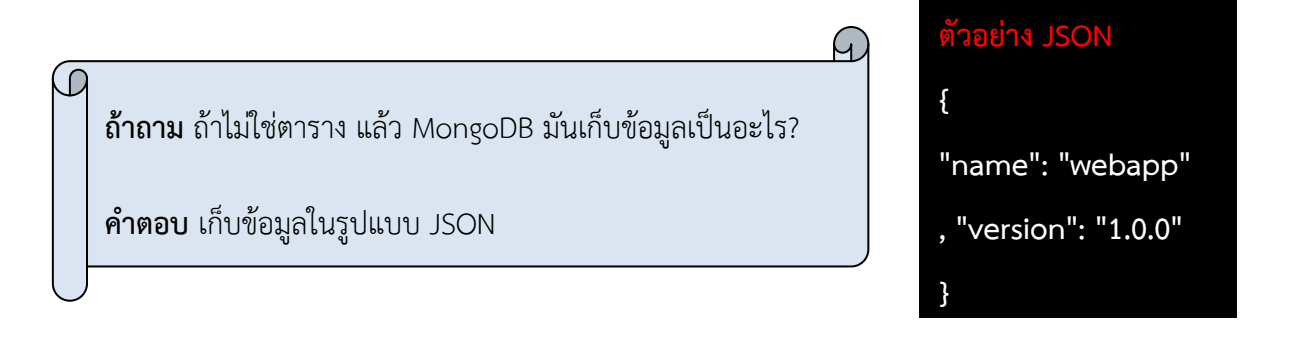

\*\*\*หมายเหตุ คำว่า NoSQL มันไม่ใช่มาตรฐานอะไรเลย เพียงแค่บอกว่าไม่ใช้ภาษา SQL คุยกับฐานข้อมูล ก็ เท่านั้นเอง ด้วยเหตุนี้ฐานข้อมูล NoSQL ประเภทอื่น ๆ จึงอาจเก็บข้อมูลแบบอื่นได้เช่นกัน (ไม่ใช่ JSON)

สำหรับฐานข้อมูลแบบ NoSQL อาจแบ่งได้ดังนี้ [1]

| ประเภท             | ตัวอย่างชื่อฐานข้อมูล                    |  |
|--------------------|------------------------------------------|--|
| Document databases | MongoDB, CouchDB, Elasticsearch          |  |
| Graph stores       | Neo4J, Infinite Graph, InfoGrid          |  |
| Key-value stores   | DynamoDB, Redis, MemcacheDB              |  |
| Wide-column stores | Cassandra, Amazon SimpleDB, Hadoop HBase |  |

\*\*\* สำหรับวิธีการจัดเก็บของแต่ละฐานข้อมูล ก็ยังแตกต่างกันอีกด้วยครับ ขึ้นอยู่กับผู้ผลิตแต่ละเจ้า

...และในหนังสือเล่มนี้ ก็ได้เลือก MongoDB มาเป็นตัวอย่างในการศึกษาเท่านั้น

้สำหรับจุดเด่นเฉพาะของ MongoDB (ไม่ได้พูดถึงตัวอื่น) ก็จะแสดงให้ดูเอาที่สำคัญแล้วกันดังนี้ [2]

- รองรับจำนวนข้อมูลที่เพิ่มขึ้นอย่างมหาศาล และรองรับการทำงานหนักได้ ๆ
- ค้นหาจากข้อมูลที่มีปริมาณมากมายมหาศาล ได้อย่างรวดเร็ว (รองรับการทำ Full Index)
- เก็บข้อมูลได้ทั้งกว้าง และลึก (ไม่ใช่แบบตารางที่มีมิติเดียว ซึ่งเก็บข้อมูลได้แค่ 1 แถว)
- เรียกข้อมูลมาแสดงผลได้ง่าย (ไม่ต้องใช้ภาษา SQL ทำการ Join ตารางโน่นนี้นั้น)
- แก้ไขข้อมูลได้รวดเร็ว
- สำรองข้อมูลได้ง่าย ไม่ต้องตั้งค่าอะไรเยอะ
- เขียนชุดคำสั่งเป็นสคริปต์ แล้วสั่งรันทีเดียวได้
- เก็บข้อมูลด้วยระบบ GridFS (เก็บข้อมูลเป็นก้อน ๆ บนฮาร์ดดิสก์ ซึ่งสามารถรองรับการเพิ่มขึ้น หรือ ลดลงของปริมาณข้อมูล)
- มีบริการสอบถามและดูแลเป็นพิเศษ (เสียเงิน)

ต้องบอกอย่างนี้นะครับ จุดประสงค์ของ NoSQL (ไม่ใช่แค่ MongoDB) มันเกิด ขึ้นมาเพื่อลดความยุ่งยาก และซับซ้อน เวลาต้องเข้าไปจัดการกับข้อมูลที่มี ปริมาณมาก โดยไม่เน้นความถูกต้องของการทำงาน แต่เน้นให้ทำงานเร็ว ซึ่ง โดยทั่วไปแล้ว NoSQL จะเร็วกว่าฐานข้อมูลแบบ SQL

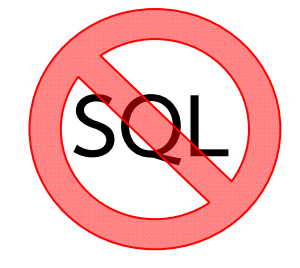

ด้วยเหตุนี้ NoSQL ทั้งหลายแหล่ จึงเหมาะกับ BigData (ข้อมูลปริมาณมหาศาลมาก ๆ)

สรรพสิ่งทุกอย่างในใต้หล้า ย่อมมีเหรียญสองด้าน มีทั้งข้อดีและข้อเสีย ไม่เว้นแม้แต่ NoSQL ก็ย่อมมีข้อเสีย เช่นเดียวกัน ดังตัวอย่าง

- ถ้าจะเน้นความถูกต้อง จะผิดพลาดไม่ได้เลย ...NoSQL จะไม่เหมาะ เพราะมีโอกาสที่ข้อมูลจะเกิดการ loss (สูญหาย) ได้มาก (เน้นเร็ว ไม่เน้นความถูกต้อง)
- เนื่องจาก NoSQL ไม่มีมาตรฐานกลาง ดังนั้นเมื่อเปลี่ยนไปใช้ฐานข้อมูลค่ายใหม่ ก็ต้องเสียเวลาศึกษา ใหม่
- ผู้เชี่ยวชาญด้าน NoSQL สำหรับองค์กรในไทย ยังมีไม่มาก ซึ่งสวนทางกับเทรนด์ BigData ที่กำลังมา แรงในปัจจุบัน (นับตั้งแต่ผู้เขียนแต่งหนังสือ)

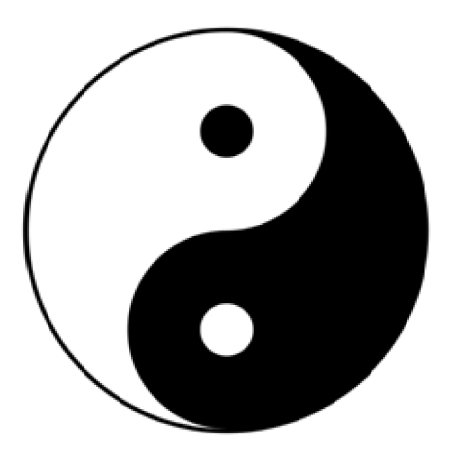

ตามลัทธิเต๋า จะมีหยิน-หยาง
 หมายถึงสรรพสิ่งต้องคู่กัน
 มีพระอาทิตย์ ต้องมีพระจันทร์
 มีชาย ต้องมีหญิง
 มีกลางวัน ต้องมีกลางคืน
 ดังนั้น ...มี SQL ก็ต้องมี NoSQL

**A** 

#### เสริมนิดหน่อย

ผมขอยกนิยาม MongoDB อย่างเป็นทางการตามลิงค์ <u>https://docs.mongodb.org/getting-started/node/introduction/</u> มาให้คุณดูดังนี้

# Introduction to MongoDB

MongoDB is an open-source *document database* that provides high performance, high availability, and automatic scaling. MongoDB obviates the need for an Object Relational Mapping (ORM) to facilitate development.

ผมจะลองแปลนิยาม อาจไม่สละสลวยเท่าไรนัก

"MongoDB เป็นฐานข้อมูลโอเพ่นซอร์สที่เก็บเอกสาร (document database) ที่มาพร้อมกับประสิทธิภาพ ที่สูง รองรับการใช้งานตลอดเวลาได้สูง ปรับตัวขยายขนาดได้อย่างอัตโนมัติ ซึ่งตัว MongoDB ได้กำจัดแนวคิด เรื่อง Object Relational Mapping (ORM) จึงทำให้มันมีความสะดวกในการพัฒนาซอฟต์แวร์"

....ยังไม่ต้องซีเรียสกับคำนิยามมากครับ แค่ยกมาให้อ่านเฉย ๆ อีกทั้งผมก็เกลามาจาก Google translate ซึ่ง มันแปลได้แค่นี้แหละ อิ ๆ ๆ

# วิธีติดตั้ง MongoDB

1) ให้คุณไปที่ลิงค์ข้างล่าง เพื่อดาวน์โหลดไฟล์ติดตั้ง

https://www.mongodb.org/downloads?\_ga=1.244639685.15489645.1450755087#production

 คุณจะเห็นหน้าเว็บ และให้เลื่อนเพจลงมาเรื่อย ๆ จนเจอปุ่มให้กดดาวน์โหลดไฟล์ติดตั้ง ซึ่งในที่นี้ผม จะเลือกลงบน<u>วินโดวส์</u>ครับ (เครื่องผู้เขียนเป็น64 บิต)

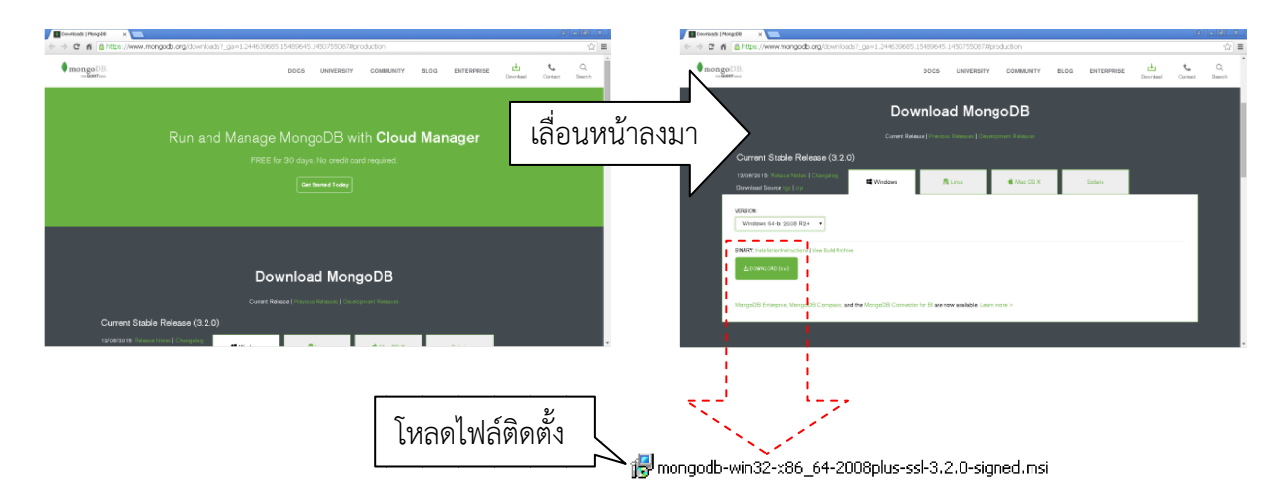

 เมื่อดาวน์โหลดเสร็จแล้ว ก็ให้ดับเบิลคลิกที่ไฟล์ติดตั้ง เหมือนคุณลงโปรแกรมปกติ ซึ่งรูปข้างล่างจะ เป็นแค่ไอเดียเฉย ๆ ...เพราะถ้ามีเวอร์ชั่นใหม่ออกมา ก็ให้ติดตั้งทำนองเดียวกัน (หวังว่านะครับ)

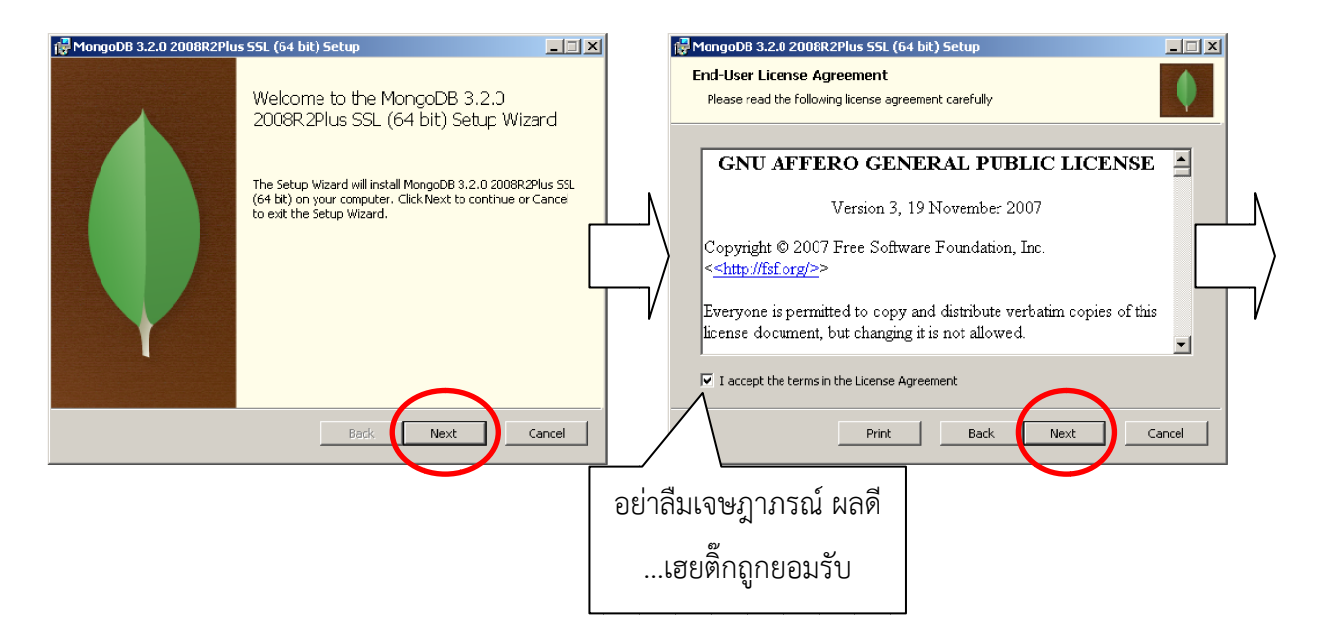

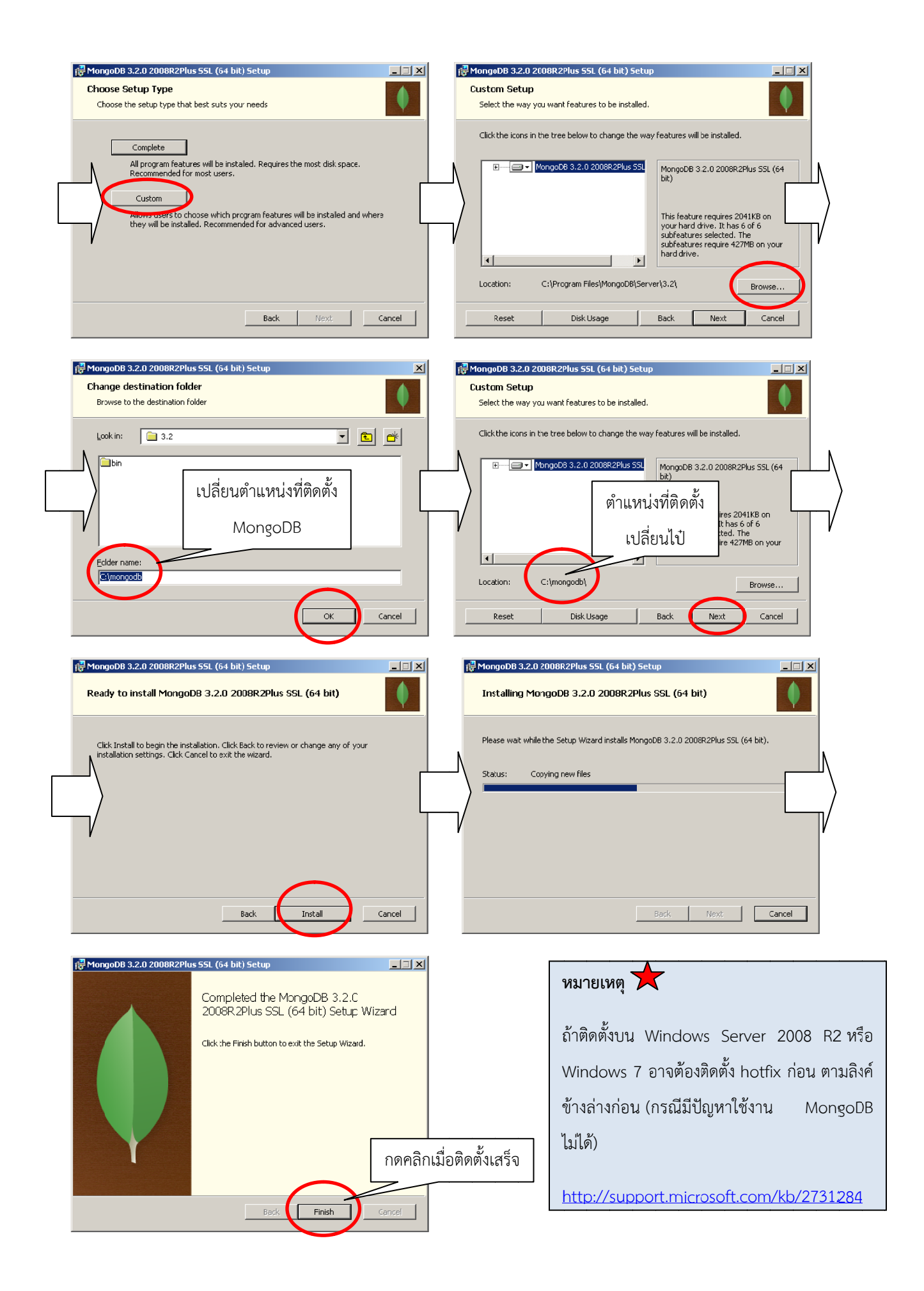

4) เตรียมสร้างโฟลเดอร์ใหม่ สำหรับเก็บไฟล์ฐานข้อมูลต่าง ๆ และไฟล์ log ด้วยการพิมพ์คำสั่งข้างล่าง

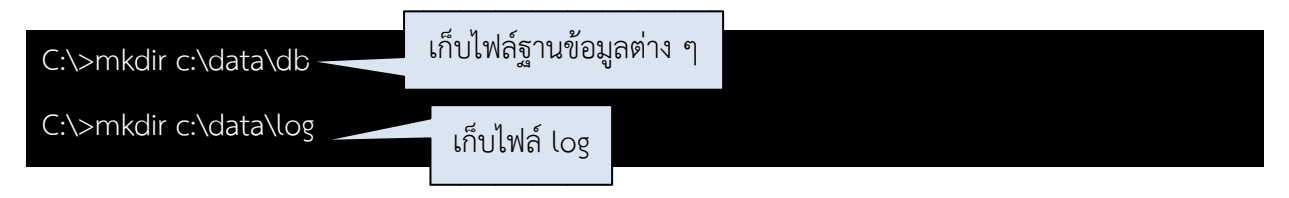

5) ให้ลองรัน MongoDB ตามคำสั่งข้างล่าง

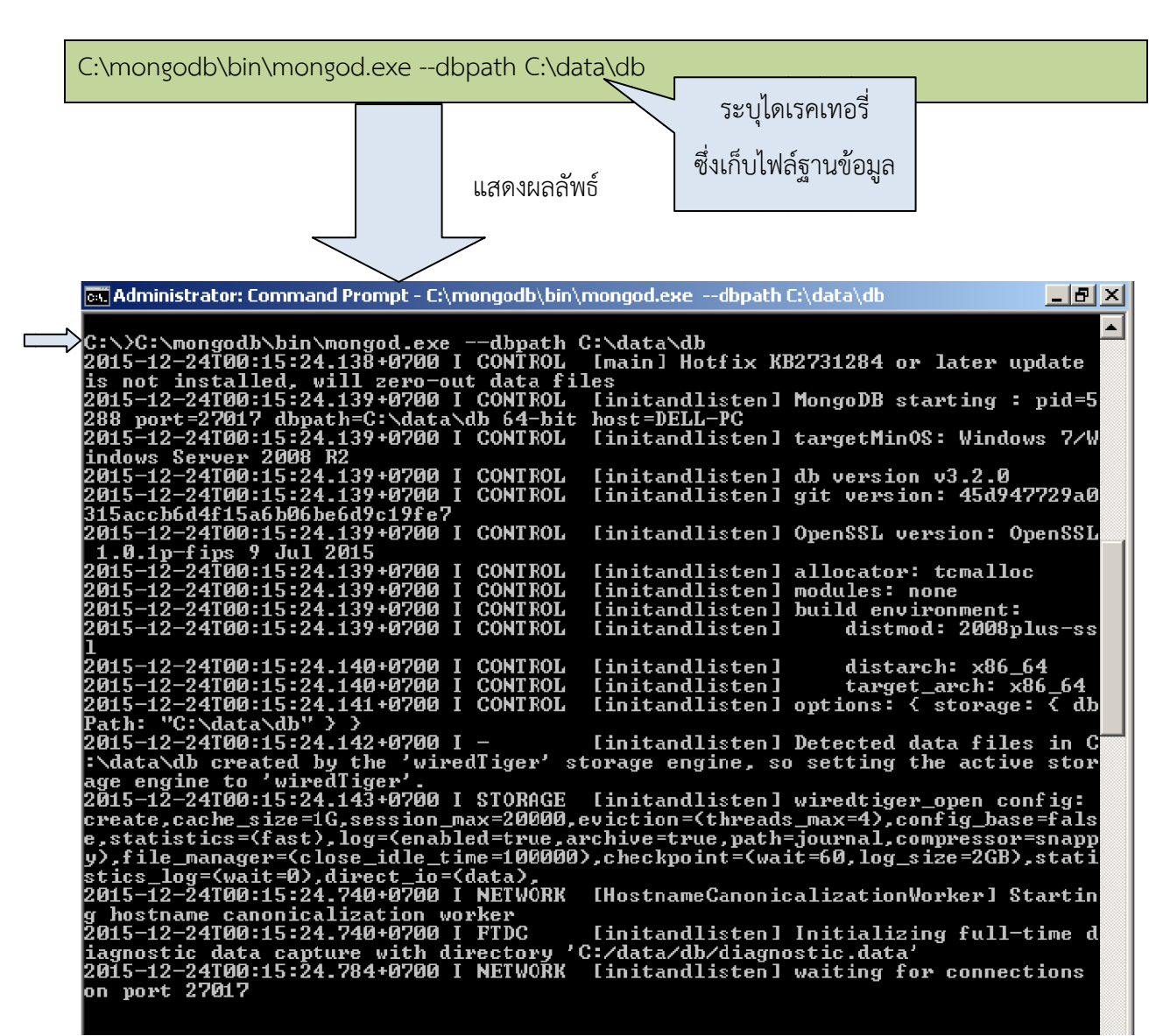

ในภาพนี้ MongoDB กำลังทำงานอยู่ (MongoDB ของผู้เขียนจะถูกติดตั้งอยู่ที่ C:\mongodb) ซึ่งหน้าจอนี้ ห้ามปิดเด็ดขาด ปล่อยค้างไว้อย่างนี้แหละ

...และถ้าคุณแอบไปเปิดโฟลเดอร์ C:\data\db ก็จะเห็นว่ามีไฟล์ต่าง ๆ ของ MongoDB ได้ถูกสร้างเอาไว้ให้

# วิธีตั้งค่า MongoDB ให้เป็นเซอร์วิส

ในบทก่อนหน้านี้ จะเห็นว่าเวลารัน MongoDB ผ่านทางคอมมานไลน์ มันจะยุ่งยากเกินไป แต่เราสามารถ เปลี่ยนให้มารันอยู่เบื้องหลังได้ ด้วยการทำเป็นเซอร์วิส (Service) ในวินโดวส์ (เมื่อเปิดคอมขึ้นมา มันก็จะรัน ให้ทันที) ซึ่งจะมีวิธีการตั้งค่าตามขั้นตอนต่อไปนี้

1) สร้างไฟล์ "mongod.cfg" ที่โฟลเดอร์ดังต่อไปนี้

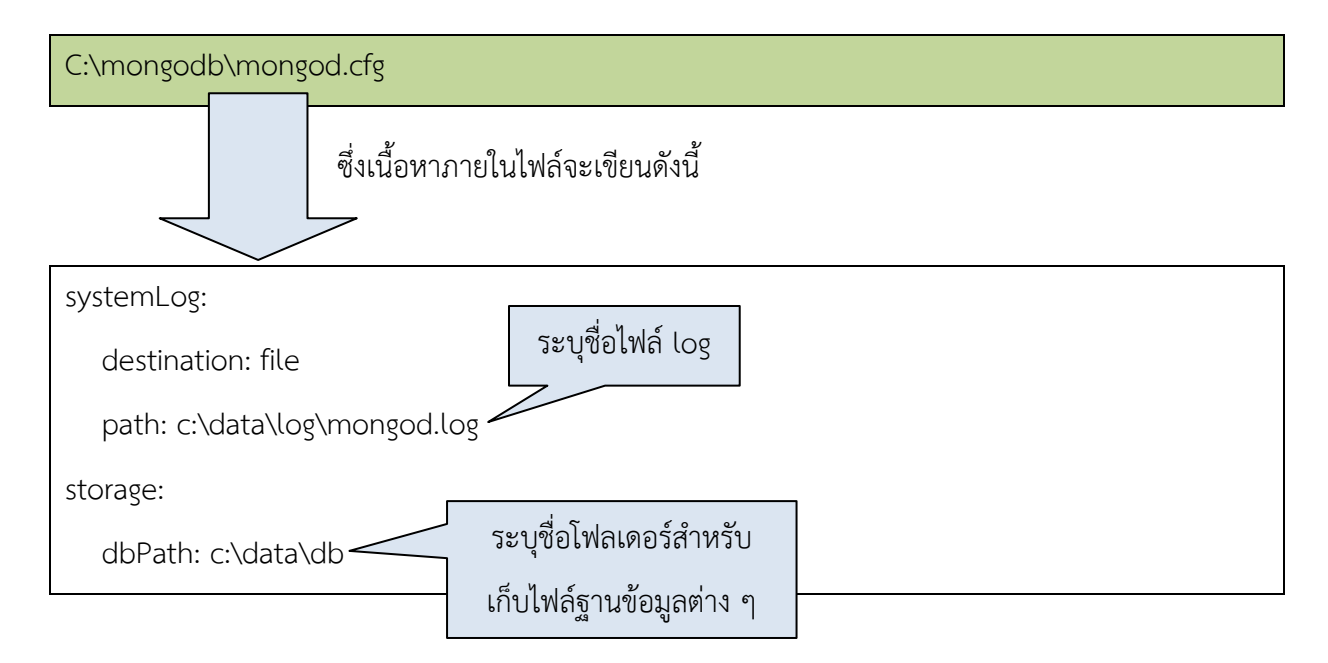

สำหรับขั้นตอนต่อจากนี้ไป ควรเปิดคอมมานไลน์บนวินโดวส์ โดยได้รับสิทธิเป็น "Administrative" ดังภาพ

| 🧭 Paint 🔸                                         |                     |                |
|---------------------------------------------------|---------------------|----------------|
| Google Chrome                                     |                     |                |
| Microsoft Office Word 2007                        | DELL                |                |
| Foxit Reader                                      | Documents           |                |
| Notepad                                           | Pictures            |                |
| Notepad++                                         | คลิกขวาที           | Command Prompt |
| Command Prompt                                    | omputer             |                |
| LINE Run as administrator                         | ontron              | у              |
| Pin to Taskbar<br>Snipping Tool Pin to Start Menu | evices and Printers | ๆ คลิกนี้      |
| Contract Sticky Notes                             | efault Programs     |                |
| Properties<br>Node.js                             | Help and Support    |                |
| All Programs                                      |                     |                |
| Search programs and files                         | Shut down           |                |
| <b>₽</b> Start                                    |                     |                |

2) ติดตั้ง MongoDB ให้กลายมาเป็นเซอร์วิส ด้วยคำสั่งบนคอมมานไลน์ ดังนี้

![](_page_10_Figure_1.jpeg)

ถ้าจะสั่งให้เซอร์วิส MongoDB ทำงาน ก็ให้ใช้คำสั่งดังนี้

![](_page_10_Picture_3.jpeg)

4) ถ้าจะสั่งให้เซอร์วิส MongoDB หยุดทำงาน ก็ให้ใช้คำสั่งดังนี้

net stop MongoDB

5) ถ้าจะลบเซอร์วิส MongoDB ก็ให้ใช้คำสั่งดังนี้

"C:\mongodb\bin\mongod.exe" --remove

สำหรับตัวอย่างการทำงานของคำสั่งในข้อ 3, 4 และ 5 ก็ให้ดูรูปในหน้าถัดไปได้เลยครับ

![](_page_11_Figure_0.jpeg)

### สำหรับ OS อื่น ๆ นอกจากวินโดวส์ 🗙

ถ้าจะติดตั้ง และรัน mongoDB บน Linux ก็ให้ไปอ่านเอกสารได้ที่

https://docs.mongodb.org/v3.0/administration/install-on-linux/

หรือถ้าติดตั้ง และรัน mongoDB บน OS X ก็ให้ไปอ่านเอกสารได้ที่

https://docs.mongodb.org/v3.0/tutorial/install-mongodb-on-os-x/

# เซทพาธบนวินโดวส์

เนื่องจากคำสั่งต่าง ๆ ของ MongoDB บนคอมมานไลน์ของผู้เขียน จะเก็บอยู่ที่ C:\mongodb\bin ซึ่งทำให้ ยุ่งยาก เพราะต้องเรียกคำสั่งผ่านพาธ (pat) เต็ม เช่น "C:\mongodb\bin\mongod.exe" เป็นต้น

...แต่เราไม่ต้องระบุพาธเต็มก็ได้ ด้วยการเข้าไปแก้ Environment variable (ตัวแปรของระบบ) ดังภาพ

![](_page_13_Figure_3.jpeg)

|                          |          | En              | vironment Variable          | es X                                       |
|--------------------------|----------|-----------------|-----------------------------|--------------------------------------------|
|                          |          | ſ               | User variables for DE       | ill                                        |
|                          |          |                 | Variable                    | Value                                      |
|                          |          |                 | MOZ PLUGIN P                | C:\Program Files (x86)\Foxit Software\F    |
|                          |          |                 | PATH                        | C:\Users\DELL\AppData\Roaming\npm          |
|                          |          |                 | TEMF                        | %USERPROFILE%\AppData\Local\Temp           |
|                          |          |                 | TMP                         | %USERPROFILE%\AppData\Local\Temp           |
|                          |          |                 |                             | New Edit Delete                            |
|                          |          | ſ               | System variables            |                                            |
|                          |          |                 | Variable                    | Value                                      |
|                          |          |                 | NUMBER_OF_P                 | 4                                          |
|                          |          |                 | OS                          | Windows_NT                                 |
|                          |          |                 | Path                        | C:\Program Files\Common Files\Microsof     |
|                          | 244      | ्वंवें 🔨        | PATHEXT                     | .COM;.EXE;.BAT;.CMD;.VBS;.VBE;.JS;         |
|                          | 🧹 คลกเฮเ | ลททน            | ,                           |                                            |
|                          |          |                 |                             | New Edit Delete                            |
|                          |          | L               |                             |                                            |
|                          |          |                 | เลือดป่ายี่                 | OK Cancel                                  |
|                          |          |                 | เสียกบุ่มน                  |                                            |
|                          |          |                 |                             |                                            |
|                          | E        | dit System Vari | able                        | ×                                          |
|                          |          | Variable name:  | Path                        |                                            |
|                          |          | Tanabio Hamor   |                             |                                            |
|                          |          | Variable value: | ;C:\Program                 | Files\nodejs\; <mark>C:\mongodb\bin</mark> |
|                          |          |                 | Г                           | OK Capad                                   |
|                          |          |                 |                             |                                            |
|                          |          |                 |                             |                                            |
| ***ในภาพนี้ค่า "Variable | name:"   | จะต้องนำข้อค    | จวาม " <mark>;C:∖r</mark> r | <mark>าongodb∖bin</mark> " ไปต่อท้าย       |

"Variable value:" ตัวเก่า (ห้ามทับค่าเดิม) หลังจากนั้นก็กด "OK"→ "OK"→ "OK" เป็นอันสิ้นสุด

...เราสามารถทดสอบได้ว่า ตั้งพาธเสร็จเรียบร้อยแล้วหรือไม่ ด้วยการพิมพ์ "mongod -version" บนคอม มานไลน์ ที่ไดเรคทอรี่ไหนก็ได้ ซึ่งควรจะเห็นเลขเวอร์ชั่นตามภาพ (เลขเวอร์ชั่นจะเปลี่ยนไปตามไฟล์ติดตั้ง ที่ เราดาวน์โหลดมา)

![](_page_14_Picture_3.jpeg)

# ติดตั้ง Robomongo

เนื่องจากการใช้ MongoDB ผ่านทางคอมมานไลน์ตรง ๆ บางคนอาจไม่ถนัด จึงอาจติดตั้งเครื่องมือช่วย ซึ่งใน หนังสือนี้จะใช้ Robomongo โดยมีวิธีติดตั้งดังขั้นตอนต่อไปนี้

1) ให้ไปที่ถิ่งค์ <u>http://app.robomongo.org/download.html</u> แล้วดาวน์โหลดไฟล์ติดตั้ง ซึ่งผมจะ เลือกเวอร์ชั่นที่ติดตั้งลงบนวินโดวส์

![](_page_15_Picture_3.jpeg)

2) ดับเบิลคลิกที่ไฟล์ติดตั้ง เหมือนลงโปรแกรมปกติธรรมง่าย ๆ ไม่ยากครับ

| 😚 Robomongo Setup                                                                                                    | Robor                               | nongo Setup                                                                                                    |                             |
|----------------------------------------------------------------------------------------------------|-------------------------------------|----------------------------------------------------------------------------------------------------|-----------------------------|
| License Agreement<br>Flease review the license terms before inst                                                                                                    | talling Robomonge.                  | Choose Install Location     Choose the folder in which to install Re                                                | obomongo.                   |
| Press Page Down to see the rest of the agreement. GNU GENERAL PUBLIC LICENSE Version 3, 20 June 2007.                                                                                                    | Setup<br>and se                     | will install Robomongo in the following folder. To install in a dif<br>lect another folder. Click Next to continue. | ferent folder, click Browse |
| Copyright (2007 Free Software Foundation, Inc. < <u>http://fsf.org/&gt;</u><br>Everyone is permitted to copy and distribute verbatim copies<br>of this license document, but changing it is not allowed. |                                     |                                                                                                    |                             |
| Preamble<br>The GNU General Public License is a free, copyleft license for<br>software and other kinds of works.                                                                                         |                                     | nation Filder<br>(ProgramFiles (x86))Robomongo                                                                      | Browse                      |
| If you accept the terms of the agreement, dick I Agree to continue. You<br>agreement to install Robomongo.                                                                                               | i must accept the Space Space Space | required: 49.1MB<br>available: 45.3GB                                                                               |                             |
| Nullsoft Instali System v2.46 < Back I Agre                                                                                                    | ee Cancel                           | stali System v2.46 < Back                                                                                           | Vext > Cancel               |

![](_page_16_Picture_0.jpeg)

#### วิธีการใช้งาน

1) ให้เปิดโปรแกรม Robomongo ขึ้นมา แล้วก็คลิกเลือก "Create" (ปุ่มเล็กนิดเดียว)

| 🔊 Robomongo 0.8.5   |                         |                                              |                       | - <b>D</b> × |
|---------------------|-------------------------|----------------------------------------------|-----------------------|--------------|
| File View Options W | indov Help              |                                              |                       |              |
|                     | > 🔳 🏑                   |                                              |                       |              |
|                     |                         |                                              |                       |              |
|                     | 🛃 Mongo 🖓 Connect       | ions                                         | ×                     |              |
|                     | Create, edit, remove, g | lone or reorder connections via drag'n'drop. |                       |              |
|                     | Name                    | Address                                      | Auth. Database / User |              |
|                     |                         |                                              |                       |              |
|                     |                         |                                              |                       |              |
|                     |                         |                                              |                       |              |
|                     |                         |                                              |                       |              |
|                     |                         |                                              |                       |              |
|                     |                         |                                              |                       |              |
|                     |                         |                                              |                       |              |
|                     |                         |                                              |                       |              |
|                     |                         |                                              |                       |              |
|                     |                         |                                              |                       |              |
|                     |                         |                                              |                       |              |
|                     |                         |                                              |                       |              |
|                     | 1                       |                                              |                       |              |
|                     |                         |                                              | Connect Cancel        |              |
|                     |                         |                                              |                       |              |
|                     |                         |                                              |                       |              |
|                     |                         |                                              |                       |              |
|                     |                         |                                              |                       |              |
| Logs                |                         |                                              |                       | //           |

ตั้งชื่อ "Connection" ซึ่งในตัวอย่างนี้ตั้งชื่อเป็น "mydb" หลังจากนั้นก็ให้กด "Save" หรืออาจกด
 "Test" ก่อน เพื่อทดสอบดูว่าติดต่อกับ MongoDB ได้หรือไม่ (อย่าลืมเปิด MongoDB ด้วยละ)

| 📃 Connec                | tion Settings                                                                     | ×                 |
|-------------------------|-----------------------------------------------------------------------------------|-------------------|
| Connec                  | tion Authentication Advanced SSL SSH                                              |                   |
| Name:                   | mydb                                                                              |                   |
|                         | Choose any connection name that will help you to identify this connection.        |                   |
| Address                 | : localhost : 27017                                                               |                   |
|                         | Specify host and port of MongoDB server. Host can be either IP or domain<br>name. |                   |
|                         |                                                                                   |                   |
|                         |                                                                                   |                   |
| te                      | st Save Cancel                                                                    |                   |
|                         |                                                                                   |                   |
|                         |                                                                                   |                   |
| 🗖 Diagnostic            | ×I                                                                                |                   |
|                         |                                                                                   |                   |
| V Connected to <b>k</b> | ocalhost:27017                                                                    | ແຄ.ນ. I.          |
| 🔀 Authorization sł      | ipped by you ถ้าติดต่อ MongoDB สำเร็จ                                             | ก็เห็กดปุ่ม close |
|                         | Close                                                                             |                   |
|                         |                                                                                   |                   |

หลังจากกดปุ่ม "Save" ในขั้นตอนที่ 2 ก็ควรเห็นชื่อ "mydb" ดังภาพข้างล่าง แล้วก็ให้กดปุ่ม
 "Connect"

| 🔊 Robomongo 0.8.5   |                                               |                                                      |                       | - 🗆 🗙                  |
|---------------------|-----------------------------------------------|------------------------------------------------------|-----------------------|------------------------|
| File View Options W | /indow Help                                   |                                                      |                       |                        |
|                     | 🛃 MongoDB Connec                              | tions                                                |                       | ×                      |
|                     | <u>Create</u> , <u>edit</u> , <u>remove</u> , | <u>clone</u> or reorder connections via drag'n'drop. |                       |                        |
|                     | Name                                          | Address                                              | Auth. Database / User |                        |
|                     | s 🔄 mydb                                      | bcalhost:27017                                       |                       |                        |
|                     |                                               |                                                      |                       | -<br>อย่าลืมคลิกไฮไลท์ |
|                     |                                               |                                                      |                       |                        |
|                     |                                               |                                                      |                       |                        |
|                     |                                               |                                                      |                       |                        |
|                     |                                               |                                                      |                       |                        |
|                     |                                               |                                                      |                       |                        |
|                     |                                               |                                                      |                       |                        |
|                     |                                               |                                                      |                       |                        |
|                     |                                               |                                                      |                       |                        |
|                     |                                               |                                                      | $\sim$                |                        |
|                     |                                               |                                                      | Connect               | Cancel                 |
|                     |                                               |                                                      |                       |                        |
|                     |                                               |                                                      |                       |                        |
|                     |                                               |                                                      |                       |                        |
| Logs                |                                               |                                                      |                       | 1                      |

ต่อมาผมก็จะเห็นข้อมูลการเชื่อมต่อ ดังรูปข้างล่าง

| ,≫ Robomongo 0.8.5            |     |
|-------------------------------|-----|
| File View Options Window Help |     |
|                               |     |
| 🖃 🔜 mydb (1)<br>🕀 🍌 System    |     |
|                               |     |
|                               |     |
|                               |     |
|                               |     |
|                               |     |
|                               |     |
|                               |     |
|                               |     |
|                               |     |
|                               |     |
| Logs                          | li. |

# การนำเข้าข้อมูล

้ในบทนี้ผมจะทำเวิร์คซ้อปอย่างง่าย ...ด้วยการนำเข้าข้อมูล (Import) สู่ MongoDB ดังต่อไปนี้

1) ผมจะไปที่ลิงค์ข้างล่าง ซึ่งเป็นไฟล์ข้อมูลตัวอย่าง ที่จะนำเข้า MongoDB

https://raw.githubusercontent.com/mongodb/docs-assets/primer-dataset/dataset.json

แล้วบันทึกมันเป็นชื่อ "primer-dataset.json" ซึ่งถ้าเปิดไฟล์ขึ้นมาดู ก็จะเห็นแต่ละบรรทัด มันประกอบไป ด้วยข้อมูลที่เขียนเป็น JSON ตามรูปข้างล่าง ...ซึ่งผมจะเก็บมันไว้ที่ "C:/primer-dataset.json"

| Ello Edit Saveh Way Ecologia Lagrana Satting Name Bun Blying Weden 2                                                                                                    |                                                                               |
|----------------------------------------------------------------------------------------------------|-------------------------------------------------------------------------------|
|                                                                                                    |                                                                               |
| E primerdatasetjon X                                                                                                    | k brell Heinendell, MiDdf2M), Morrough', MBronyff, Manieinell, MBekerrift, Ma |
| <pre>1 (maddress: ("building": "465", "coord: [-73.661704, 40.666942], "street": "Flatbish &amp;v 3 ("maddress": ("building": "351", "coord: [-73.661704, 40.666942], "street": "Flatbish &amp;v 4 ("maddress": ("building": "3757", "coord: [-73.661104, 40.666942], "street": "St 5 ("maddress": ("building": "2700", "coord: [-73.861182, 40.781179], "street": "%storia 6 ("maddress": ("building": "9625", "coord": [-73.860182, 40.781179], "street": "%storia 7 ("maddress": ("building": "3625", "coord": [-73.860182, 40.781179], "street": "%storia 7 ("maddress": ("building": "3626", "coord": [-73.860182, 40.781179], "street": "%storia 7 ("maddress": ("building": "2626", "coord": [-73.860182, 40.781179], "street": "%storia 7 ("maddress": ("building": "2626", "coord": [-73.8603827, 40.619937], "street": "%storia 7 ("maddress": ("building": "2160", "coord": [-73.8603827, 40.619937], "street": "%storia 10 ("maddress": ("building": "1169", "coord": [-73.873613, 40.561086], "street": "%storia 11 ("maddress": ("building": "200", "coord": [-73.873628, 40.519378]), "street": "%street": "%storia 12 ("maddress": ("building": "260", "coord": [-73.873628, 40.519378], "street": "%stteret": "%street": "%stteret": "%stteret: "%stteret: "%stteret: "%stteret: "%stteret: "%stteret: "%stteret: "%stteret: "%stteret: "%stteret: "%stteret: "%stteret: "%stteret: "%stteret: "%stteret: "%stteret: "%stteret: "%stteret: "%stteret: "%stteret: "%stteret: "%stteret: "%stte</pre> | Avere, '' zipode': '''''''''''''''''''''''''''''''''''                        |
|                                                                                                    | สาทรบขอมูล ววบท กละมหารจลราห                                                  |
| {"address":                                                                                                    | เป็นคู่ Key กับ value                                                         |
| {                                                                                                    | ซึ่งในตัวอย่างนี้ จะมีหน้าตาแบบนี้ครับ                                        |
| "building": "1007",                                                                                                    |                                                                               |
| "coord": [-73.856077, 40.848447],                                                                                                    |                                                                               |
| "street": "Morris Park Ave", "zipcode": "10462"                                                                                                    |                                                                               |
| },                                                                                                    |                                                                               |
| "borough": "Bronx",                                                                                                    |                                                                               |
| "cuisine": "Bakery",                                                                                                    |                                                                               |
| "grades": [{"date": {"\$date": 1393804800000}, "grade": "A", "score": 2}, {"dat                                                                                                    | ee": {"\$date": 1378857600000}],                                              |
| "name": "Morris Park Bake Shop",                                                                                                    |                                                                               |
| "restaurant_id": "30075445"                                                                                                    |                                                                               |
| }                                                                                                    |                                                                               |

\*\*\* สำหรับข้อมูล JSON ถ้าใครอยู่สายเว็บไซต์ ก็น่าจะรู้จักกันดีอยู่แล้วแหละ โดยมันเป็นชนิดข้อมูลแบบหนึ่ง ซึ่งจะนิยมใช้แลกเปลี่ยนข้อมูลระหว่างไคลเอนต์กับเซิร์ฟเวอร์

แต่ถ้าใครไม่รู้จัก อาจลองไปศึกษาค้นคว้าในอินเตอร์ดู ...ไม่ยากครับ ง่าย ๆ

![](_page_20_Figure_0.jpeg)

ไปไดเรคเทอรี่ C:\ ซึ่งได้เก็บไฟล์ในข้อ 1 แล้วพิมพ์คำสั่งต่อไปนี้ เพื่อนำเข้าข้อมูลตัวอย่าง

จากคำสั่งที่เขียนไว้ในตอนต้น เมื่อผมพิมพ์ลงไป ก็จะได้ผลลัพธ์ดังนี้

![](_page_21_Picture_1.jpeg)

เมื่อผมลองเปิด Robomongo ขึ้นมา พร้อมทั้งเชื่อมต่อไปยัง MongoDB ตามที่ตั้งค่าไว้ในบทก่อนหน้านี้ (ชื่อ การเชื่อมต่อคือ "mydb") ...ก็จะเห็นว่ามีฐานข้อมูลชื่อ "test" ถูกสร้างขึ้นมา

| Ar Robomongo 0.8.5            |  |
|-------------------------------|--|
| File View Options Window Help |  |
|                               |  |
| 🖻 🖳 mydb (2)                  |  |
| N 🗄 🕌 System                  |  |
|                               |  |
|                               |  |
|                               |  |
|                               |  |
|                               |  |
|                               |  |
|                               |  |
|                               |  |
|                               |  |
|                               |  |
|                               |  |
|                               |  |
|                               |  |
|                               |  |
|                               |  |
|                               |  |
|                               |  |
|                               |  |
|                               |  |
|                               |  |
|                               |  |
|                               |  |
|                               |  |
|                               |  |
| Logs                          |  |

![](_page_21_Picture_4.jpeg)

จากนั้นผมจะพิมพ์คำสั่งในช่องคอมมานไลน์ของ Robomongo เพื่อค้นหาเอกสารจาก collection ที่ชื่อ "restaurants" (ถ้านึกไม่ออก ก็คล้ายคำสั่ง select \* from restaurants) ดังนี้

| db.restaurants.find()         |                        |                            |                   |  |
|-------------------------------|------------------------|----------------------------|-------------------|--|
|                               |                        |                            |                   |  |
| 🔊 Robomongo 0.8.5             |                        |                            |                   |  |
| File View Options Window Help |                        |                            |                   |  |
| 📑 🗕 📄 🔜 🔖 💷 🖏                 |                        |                            |                   |  |
| 🖻 📃 mydb (2)<br>🕀 📙 System    | • * db.restaurants.fir | nd() ×                     |                   |  |
| 🗄 🗐 test 🖉                    | 🚽 🖃 mydb 🔲 localho     | ost:27017 😂 test           |                   |  |
|                               | db.restaurants         | .find()                    |                   |  |
| คลิกรันคำสั่ง                 | 🛄 restaurants 🕔 I      | 0.003 sec.                 | <b>4</b> 0 50 ▶ [ |  |
|                               | Кеу                    | Value                      | Туре              |  |
|                               | 🕀 🛄 (1) ObjectId("56   | 7ce3040a157b8 { 7 fields } | Object            |  |
|                               | 🕀 ⊡ (2) ObjectId("56   | 7ce3040a157b8 { 7 fields } | Object            |  |
|                               |                        | 7ce3040a157b8 { 7 fields } | Object            |  |
|                               | E (4) Objectid( 56     | 7ce3040a157b8 { 7 fields } | Object            |  |
|                               | ⊕ 🛄 (6) ObjectId("56   | 7ce3040a157b8 { 7 fields } | Object            |  |
| 7                             | (7) ObjectId("56       | 7ce3040a157b8 { 7 fields } | Object            |  |
|                               | 1                      |                            |                   |  |

ตามภาพคุณจะเห็นผลการค้นหา และถ้าคลี่ (เครื่องหมาย +) ก็จะเห็นตามภาพข้างล่าง ซึ่งมีรายละเอียดของ ค่า Key กับ Value ของเอกสาร JSON ทั้งชุดเลย (เก็บง่ายมาก)

| • * db.restaurants.find() ×       |                   |                   |            |     |      |   |
|-----------------------------------|-------------------|-------------------|------------|-----|------|---|
| 📲 mydb 🔲 localhost:27017 🔤 test   |                   |                   |            |     |      |   |
| db.restaurants.find()             |                   |                   |            |     |      |   |
| 🔲 restaurants = 🕕 0.003 sec.      |                   |                   | <b>4</b> 0 |     | 50 🕨 |   |
| Кеу                               | Value             |                   | Туре       |     |      |   |
| 🕀 💷 (1) ObjectId("567ce3040a157b8 | { 7 fields }      |                   | Objec      | :t  |      |   |
|                                   | ObjectId('567ce30 | 40a157b823de3e842 | .") Objec  | tId |      |   |
| 🖻 🛄 address                       | { 4 fields }      |                   | Objec      | t   |      |   |
| - Eile building                   | 351               |                   | String     | 1   |      |   |
| E 🛄 coord                         | Array [2]         |                   | Array      |     |      |   |
|                                   | -73.985136        |                   | Dotbl      | e   |      |   |
|                                   | 40.767692         |                   | Dotbl      | e   |      |   |
| street                            | West 57 Street    |                   | String     | 1   |      |   |
| zipcode                           | 10019             |                   | String     | 1   |      |   |
| ···· 📖 borough                    | Manhattan         |                   | String     | 1   |      |   |
| ···· 🔛 cuisine                    | Irish             |                   | String     | 1   |      |   |
| 🖨 🛄 grades                        | Array [4]         |                   | Array      |     |      |   |
| Ē 💶 O                             | { 3 fields }      |                   | Objec      | t   |      |   |
| 👼 date                            | 2014-09-06 00:00: | 00.000Z           | Date       |     |      |   |
| 🎬 grade                           | A                 |                   | String     | 1   |      |   |
| ···· 💷 score                      | 2                 |                   | Int32      |     |      |   |
| 🖻 💷 1                             | { 3 fields }      |                   | Objec      | t   |      |   |
| 觉 date                            | 2013-07-22 00:00: | 00.000Z           | Date       |     |      |   |
| grade                             | A                 |                   | String     | 1   |      |   |
| 📖 🏛 score                         | 11                |                   | Int32      |     |      |   |
| Ē 2                               | { 3 fields }      |                   | Objec      | t   |      | - |

สำหรับรายละเอียดของโครงสร้าง JSON ที่เก็บใน MongoDB ยังมีเรื่องราวอีกพอควร เพราะมันสามารถมี JSON หรืออาร์เรย์ ซ้อนอยู่ข้างในได้หลาย ๆ ระดับชั้น แต่เล่มนี้จะอธิบายให้เห็นแค่นี้ก่อน ...ไม่ลงลึกมาก ถ้าผมอยากจะค้นหาเอกสารด้วยการใช้คอมมานไลน์ ก็แลดูยุ่งยากสักหน่อย เพราะต้องติดต่อเข้าไปยัง ฐานข้อมูล "test" ก่อน ดังนี้

C:\>mongo test

หลังจากนั้นจึงพิมพ์คำสั่ง

db.restaurants.find()

ลองดูตัวอย่างคำสั่งบนคอมมานไลน์เต็ม ๆ ดังหน้าจอข้างล่าง ...ซึ่งจะอ่านลำบากมาก 555

![](_page_23_Picture_5.jpeg)

หวังว่าคุณคงเห็นไอเดียเวลาใช้งาน MongoDB บนคอมมานไลน์ ...โดยไม่ผ่านเครื่องมือช่วย (เช่น

Robomongo) ซึ่งผมจะขอสรุปวิธีใช้งานผ่านคอมมานไลน์ได้ดังนี้

- 1. ต้องติดต่อเข้าไปยังฐานข้อมูลก่อน (ในตัวอย่างนี้คือ "test")
- 2. เวลาค้นหา (รวมทั้ง ลบ อัพเพตข้อมูล และอื่น ๆ) ก็ให้มาทำที่ collection ไม่ใช่ตารางแบบ SQL

**คำถาม** เวลาเขียนโปรแกรม ถ้าไม่ใช้ภาษา SQL คุยกับ MongoDB ...แล้วใช้ภาษาหลักอะไรในการคุย?

**คำตอบ** ใช้ภาษาอังกฤษ

...แฮ ๆ ๆ ล้อเล่นครับ มันใช้หลากหลายภาษาเขียนโปรแกรมมาก ๆ

# ภาษาที่ใช้คุยกับ MongoDB

เนื่องจาก MongoDB ไม่ใช้ภาษา SQL แต่จะใช้ API ซึ่งขึ้นอยู่กับแต่ละภาษา ดังนั้นภาษาเขียนโปรแกรมที่ MongoDB รองรับได้ ก็คือ...

- 1. ใช้จาวาสคริปต์บน Node.js (เล่มนี้จะกล่าวถึง)
- 2. Python (โค้ดจะสั้นกว่าภาษาอื่นเยอะเลย แต่ทว่าเล่มนี้ไม่ได้กล่าวถึง)
- C++ (เล่มนี้ไม่ได้กล่าวถึง)
- 4. Java (เล่มนี้ไม่ได้กล่าวถึง)
- 5. C# (เล่มนี้ไม่ได้กล่าวถึง)

ไม่เพียงเท่านั้น เรายังสามารถใช้คำสั่งคอมมานไลน์ของ MongoDB ได้โดยตรง ซึ่งผมจะอธิบายโดยย่อ ...แต่ถ้า อยากอ่านรายละเอียดมากกว่านี้ ก็ให้ไปที่ <u>https://docs.mongodb.org/getting-started/shell/</u> เพราะผม ก็สรุปมาจากที่นี้นี่แหละ **...และต่อไปเราจะลองมาดูคำสั่งคอมมานไลน์ของ MongoDB โดยตรงกัน** 

#### ถ้าต้องค้นหาเอกสาร ก็ให้ระบุเงื่อนไข (Criteria) ในการค้นหา ดังตัวอย่าง

![](_page_24_Figure_9.jpeg)

![](_page_25_Figure_0.jpeg)

เราสามารถอัพเดตเอกสาร ด้วยคำสั่งดังตัวอย่าง

```
db.restaurants.update(
{ "name" : "Juni" },
{
$set: { "cuisine": "Thailand (New)" },
$currentDate: { "lastModified": true }
}
)
```

ในตัวอย่างนี้จะอัพเดตเอกสารตัวแรกที่เจอ เมื่อเงื่อนไขเป็น { "name" : "Juni" } แถมมีเงื่อนไขตาม โอเปอเรเตอร์เป็น \$set กับ \$currentDate ตามลำดับ (โอเปอเรเตอร์เหล่านี้จะเห็นอีกที่ในบทถัดไป)

#### เราสามารถลบเอกสารออกได้ ด้วยการระบุเรื่อนไข ดังตัวอย่าง

db.restaurants.remove( { "borough": "Manhattan" } )

#### หรือจะลบ restaurants ทิ้งไปเลยก็ได้ (แนวคิดเหมือนคำสั่ง drop ที่มีใช้ในภาษา SQL)

db.restaurants.drop()

![](_page_26_Figure_2.jpeg)

\*\*\* ถ้ายังไม่เห็นภาพการทำงาน ก็ขอให้ดูตัวอย่างในบทถัดไป ต่อจากนี้แล้วกันนะครับ

....บทนี้ขอเกริ่นนำคร่าว ๆ ไปก่อน

### ใช้ Node.js

ในบทนี้จะกล่าวถึงการใช้จาวาสคริปต์เขียนเป็นสคริปต์ เพื่อติดต่อคุยกับ MongoDB เบื้องต้น แต่ทว่าไฟล์ สคริปต์ดังกล่าวจะใช้ Node.js เป็นตัวรันอีกที (ไม่ใช่เว็บบราวเซอร์) ด้วยเหตุนี้ถ้าอยากอ่านเนื้อหาต่อไปรู้เรื่อง คุณต้องไปที่ลิงค์ <u>http://www.patanasongsivilai.com/itebook\_form.html</u>

- 1) เพื่อดาวน์โหลด "วิธีติดตั้ง Node.js และ npm เบื้องต้น" มาอ่านก่อน
- และอยากให้คุณอ่านหนังสือ "เสียดายไม่ได้อ่านจาวาสคริปต์ ฝั่งเซิร์ฟเวอร์ (Node.js ฉบับย่อ)" เล่ม
   มาอ่านเสริมเพิ่มด้วย

เอาแหละ ผมจะคิดว่าคุณเข้าใจ Node.js ดีแล้ว ...แต่ถ้าไม่เข้าใจ ก็ลองอ่านเนื้อหาต่อไปนี้คร่าว ๆ เป็นไอเดีย แล้วกันเนอะ ไม่ยาก ...แต่จะมึนโค้ดหน่อย โดยผมจะพาทำเวิร์คช๊อปง่าย ๆ ดังนี้

#### เตรียมโปรเจคให้พร้อม

สร้างโฟลเดอร์ขึ้นมาดังนี้

| C:\>mkdir testdb |  |  |
|------------------|--|--|
| C:\>cd testdb    |  |  |
| C:\ testdb>      |  |  |

หลังจากนั้นจะใช้ npm ติดตั้งมอดูล "mongoose" ดังนี้

#### C:\ testdb>npm install mongoose --save

ส่วนโครงสร้างโปรเจคจะเป็นดังนี้

#### C:\ testdb

|-- node\_modules\...

|-- test.js

ต้องบอกอย่างนี้นะครับ ...ไอเดียผมจะเขียนโค้ดจาวาสคริปต์ทั้งหมดไว้ที่ไฟล์ "test.js" และสั่งรันบน Node.js ด้วยคำสั่งดังนี้

#### C:\testdb>node test.js

ซึ่งไฟล์ test.js และผลการทำงานของมัน ผมก็จะเอาไว้ใช้อธิบายเนื้อหาต่อไปถัดจากนี้

#### เขียนส่วนหัวของไฟล์ test.js

ผมจะเขียนส่วนหัวของไฟล์ test.js แบบนี้เสมอ ดังโค้ดข้างล่าง

| <pre>var MongoClient = require('mongodb').MongoClient;</pre> | // โหลดมอดูล mongodb               |
|--------------------------------------------------------------|------------------------------------|
| <pre>var assert = require('assert');</pre>                   | // unit test                       |
| // var ObjectId = require('mongodb').ObjectID;               |                                    |
| <pre>var url = 'mongodb://localhost:27017/test';</pre>       | // เป็น url ที่จะติดต่อกับ MongoDB |

แต่ให้สังเกตค่า URL ต้องตั้งค่าตาม MongoDB ที่เราได้ติดตั้งลงไป ด้วยรูปแบบดังนี้

'mongodb://ip\_address\_database:port/database\_name';

- ip\_address\_database คือ ไอพีแอดเดรส (IP Address) ของเครื่องที่กำลังรัน MongoDB (กรณีนี้ เข้าถึงเครื่องตัวเอง)
- port คือชื่อพอร์ตที่เปิดไว้ (ในหนังสือเปิดพอร์ตเป็น 27017)
- database\_name คือชื่อฐานข้อมูล (ในหนังสือมีชื่อเป็น "test")

**หมายเหตุ** การณ์ตั้งค่าคอนฟิคของ MongoDB รวมทั้งการตั้งยูสเซอร์/พาสเวิร์ดเข้าฐานข้อมูล (ตัวอย่างนี้ไม่ ต้องตั้งค่า) ...เล่มนี้คงไม่กล่าวถึง เพราะนอกขอบเขตไป

#### ค้นหาข้อมูล

ผมจะทำการค้นหา (Query) เอกสารทั้งหมด จาก collection ที่ชื่อ "restaurants" ของบทก่อนหน้า ด้วยการ ระบุเงื่อนไข ...ดังโค้ดที่อยู่ในไฟล์ "test.js" ดังตัวอย่าง

| <b>var</b> MongoClient = require('mongodb').MongoClient;                                                                       |  |  |  |  |
|----------------------------------------------------------------------------------------------------|--|--|--|--|
| var assert = require('assert');                                                                                                |  |  |  |  |
| <b>var</b> url = 'mongodb://localhost:27017/test';                                                                             |  |  |  |  |
|                                                                                                    |  |  |  |  |
| <b>var</b> findRestaurants = <b>function</b> (db, callback) {                                                                  |  |  |  |  |
| // คำสั่งนี้จะค้นหาเอกสารใน restaurants ด้วยการระบุเงื่อนไขมีคีย์ชื่อ "borough" และมีค่าเป็น "Manhattan"                       |  |  |  |  |
| <pre>var cursor =db.collection('restaurants').find({ "borough": "Manhattan" } );</pre>                                         |  |  |  |  |
| // ตัวแปร cursor จะชี้ไปยังเอกสารที่ค้นพบ จะคล้ายกับ cursor เวลาใช้งานในฐานข้อมูลแบบ SQL                                       |  |  |  |  |
| cursor.each( <b>function</b> (err, doc) { // แต่ละรอบที่ each() เข้าถึงเอกสารใน restaurants ฟังก์ชั่นคอลแบ็คจะถูกเรียกให้ทำงาน |  |  |  |  |
| assert.equal(err, null);                                                                                                    |  |  |  |  |
| if (doc != null) {                                                                                                    |  |  |  |  |
| console.dir(doc); // ฟังก์ชั่นนี้จะแสดงโครงสร้างอ็อบเจ็กต์ doc (ไม่ใช่ฟังก์ชั่นมาตรฐานในจาวาสคริปต์)                           |  |  |  |  |
| } else {                                                                                                    |  |  |  |  |
| callback();     // เมื่อเข้าถึงเอกสารใน restaurants ครบทุกตัวแล้ว ก็จะเรียกฟังก์ชั่นคอลแบ็คให้ทำงาน                            |  |  |  |  |
| }                                                                                                    |  |  |  |  |
| }); // สิ้นสุด cursor.each()                                                                                                   |  |  |  |  |
| };                                                                                                    |  |  |  |  |
|                                                                                                    |  |  |  |  |
| MongoClient.connect(url, <b>function</b> (err, db) {                                                                           |  |  |  |  |
| assert.equal(null, err);                                                                                                    |  |  |  |  |
| findRestaurants(db. function() { // เมื่อค้บหาข้อมูลใน restaurants เสร็จแล้ว ฟังก์ชั่นคอลแบ็คจะถกเรียกให้ทำงาน                 |  |  |  |  |
| db close(): // ເນື່ອນັ້ນເລືອດສິດສ່ວງແຫ່ນອອດແຫ່ນ ທີ່ການພາກ ການອີກອີກສອດສາມສ້ອງ                                                  |  |  |  |  |
|                                                                                                    |  |  |  |  |
| }); // ឥារតុ៣ findKestaurants()                                                                                                |  |  |  |  |
| });                                                                                                    |  |  |  |  |

โค้ดมันจะยาวไปหน่อย จริง ๆ ไม่อยากให้คุณสนใจรายละเอียดมากเท่าไร ...แค่เห็นเป็นไอเดียพอแหละ

แต่ผมอยากแนะนำว่า ถ้าใครชอบเขียนโปรแกรมแบบ OOP (Object Oriented Programming) ต้องปรับ มุมมองให้เห็นเป็นการเขียนโปรแกรมแบบ Function programming หรือการเขียนโปรแกรมเชิงฟังก์ชั่นแท้ ๆ

...แน่นอนละบางคนอาจไม่ชอบเท่าไร เพราะเห็นฟังก์ชั่นซ้อนกันไปซ้อนกันมา ชวนให้ดูตาลาย แถมฟังก์ชั่น คอลแบ็คแต่ละตัว มันยังทำงานแบบอะซิงโครนัสอีกด้วย (ตาลายหนักกว่าเก่าอีก) ....ถ้าใครยังไม่เข้าใจการเขียนโค้ดบน Node.js แนะให้ไปอ่านหนังสือที่ผมแนะนำข้างต้นก่อนครับ

แต่ถึงอย่างไรก็ตาม ผมก็อยากอธิบายเมธอด db.collection().find() เพื่อใช้มันค้นหาเอกสารใน restaurants โดยเราสามารถระบุเงื่อนไขในรูปแบบดังตัวอย่าง

{ <field1>: <value1>, <field2>: <value2>, ... }

- โดยที่ field1, field2 คือ ชื่อคีย์ในข้อมูล JSON
- value1, value2 คือค่าใน JSON

ซึ่งในตัวอย่างดังกล่าว จะระบุเงื่อนไขในเมธอดเป็น

{ "borough": "Manhattan" }

แต่ถ้าเรียกเป็น db.collection().find() เฉย ๆ โดยไม่ระบุเงื่อนไขอะไรเลย (ไม่ระบุค่าอากิวเมนต์) ก็จะค้นหา เอกสารทั้งหมดใน collection ครับ

ส่วนผลลัพธ์ของโค้ดในตัวอย่างดังกล่าว หลังจากพิมพ์คำสั่ง

![](_page_30_Picture_9.jpeg)

#### เพิ่มเอกสาร

้ตัวอย่างต่อไปนี้จะทำการเพิ่ม (Insert) เอกสารเข้าไปใน restaurants ด้วยการแก้ไขโค้ด test.js ดังนี้

![](_page_31_Picture_2.jpeg)

```
insertDocument(db, function() {
db.close();
});
```

});

ในตัวอย่างนี้ เมธอด db.collection().insertOne() จะเพิ่มเอกสารลงไปใน restaurants ซึ่งมีผลการทำงาน ดังนี้

![](_page_32_Figure_2.jpeg)

![](_page_32_Figure_3.jpeg)

\*\*\* สำหรับ \_id จะใช้เป็น primary key ใน MongoDB และมีค่าเป็น ObjectId(...)

#### อัพเดตข้อมูล

#### สำหรับวิธีอัพเดตเอกสารใน restaurants ผมก็จะนำโค้ด test.js มาแก้ไขดังนี้

| <pre>var MongoClient = require('mongodb').MongoClient;</pre> |                                                      |  |  |  |
|--------------------------------------------------------------|------------------------------------------------------|--|--|--|
| <b>var</b> assert = require('assert');                       |                                                      |  |  |  |
| <b>var</b> url = 'mongodb://localhost:27017/test';           |                                                      |  |  |  |
|                                                              |                                                      |  |  |  |
| <pre>var updateRestaurants = function(db, callback) {</pre>  |                                                      |  |  |  |
| db.collection('restaurants').updateOne(                      | // อัพเดตเอกสารตามเงื่อนใข                           |  |  |  |
| { "name" : "Juni" },                                         | // เงือนไขได้แก่ คีย์ชื่อ "name" และมีค่าเป็น "Juni" |  |  |  |
| {                                                            |                                                      |  |  |  |
| \$set: { "cuisine": "Thailand (Ne                            | ew)" },                                              |  |  |  |
| \$currentDate: { "lastModified"                              | : true }                                             |  |  |  |
| },                                                           |                                                      |  |  |  |
| <pre>function(err, results) {</pre>                          |                                                      |  |  |  |
| console.log(results);                                        |                                                      |  |  |  |
| callback();                                                  |                                                      |  |  |  |
| )); // สิ้นสุด updateOne()                                   |                                                      |  |  |  |
| };                                                           |                                                      |  |  |  |
| // โค้ดชุดนี้คล้ายกับตัวอย่างที่แล้ว                         |                                                      |  |  |  |
| MongoClient.connect(url, <b>function</b> (err, db) {         |                                                      |  |  |  |
| assert.equal(null, err);                                     |                                                      |  |  |  |
|                                                              |                                                      |  |  |  |
| updateRestaurants(db, <b>function</b> () {                   |                                                      |  |  |  |
| db.close();                                                  |                                                      |  |  |  |
| });                                                          |                                                      |  |  |  |
| });                                                          |                                                      |  |  |  |

ในตัวอย่างนี้จะอัพเดตเอกสารตัวแรกที่เจอ เมื่อเงื่อนไขเป็น { "name" : "Juni" } ...ซึ่งจะมีรายละเอียดดังนี้

- \$set: { "cuisine": "Thailand (New)" } → โอเปอเรเตอร์ \$set จะบอกให้อัพเดตคีย์ที่ชื่อ "cuisine"
   ให้มีค่าเป็น "Thailand (New)"
- \$currentDate: { "lastModified": true } → โอเปอเรเตอร์ \$currentDate จะทำการเพิ่มฟิวด์ตัว สุดท้ายเป็นคีย์ที่ชื่อ "lastModified" และมีค่าเป็นวันที่ปัจจุบัน

เมื่อลองค้นเอกสารดังกล่าวใน Robomongo ด้วยคำสั่งในหน้าถัดไป

![](_page_34_Picture_0.jpeg)

สำหรับเมธอด db.collection().updateOne() จะอัพเดตแค่เอกสารตัวแรกที่เจอก่อน แต่ถ้าต้องการอัพเดต เอกสารทั้งหมดที่ค้นเจอ ...ก็ให้ใช้ updateMany() ดังตัวอย่าง

| <pre>var updateRestaurants = function(db, callback) {</pre>                        |
|------------------------------------------------------------------------------------|
| db.collection('restaurants').updateMany( // อัพเดตเอกสารทั้งหมด ตามเงื่อนไขที่ระบุ |
| { "address.zipcode": "10016", cuisine: "Other" },                                  |
| {                                                                                  |
| <pre>\$set: { cuisine: "Category To Be Determined" },</pre>                        |
| <pre>\$currentDate: { "lastModified": true }</pre>                                 |
| },                                                                                 |
| function(err, results) {                                                           |
| console.log(results);                                                              |
| callback();                                                                        |
| }); // สิ้นสุด updateMany()                                                        |
| };                                                                                 |

#### ลบข้อมูล

ต่อมาจะเป็นวิธีลบข้อมูลใน restaurants โดยผมจะแก้ไขโค้ดใน "test.js" ดังนี้

```
var MongoClient = require('mongodb').MongoClient;
var assert = require('assert');
var url = 'mongodb://localhost:27017/test';
var removeRestaurants = function(db, callback) {
          db.collection('restaurants').deleteMany( // ลบเอกสารทั้งหมดเลย ตามเงื่อนไขที่ระบุไว้
                    { "borough": "Manhattan" }, // เงื่อนไขได้แก่ คีย์ชื่อ "borough" และมีค่าเป็น "Manhattan"
                    function(err, results) {
                               console.log(results);
                               callback();
                    }); // สิ้นสุด deleteMany()
};
// โค้ดชุดนี้คล้ายกับตัวอย่างที่แล้ว
MongoClient.connect(url, function(err, db) {
          assert.equal(null, err);
           removeRestaurants(db, function() {
                    db.close();
           });
});
```

้โค้ดชุดนี้ได้ใช้เมธอด db.collection().deleteMany() ลบข้อมูลทั้งหมด ตามเงื่อนไขที่ระบุไว้ก็คือ

{ "borough": "Manhattan" }

เมื่อรันไฟล์ test.js ก็จะลบข้อมูลทิ้ง และผมจะลองใช้คำสั่งต่อไปนี้ ค้นหาเอกสารใน Robomongo ดูครับ

| db.restaurants.find( {"borough": "Manhat | tan" } ) |             |
|------------------------------------------|----------|-------------|
|                                          |          | ดูหน้าถัดไป |
|                                          |          |             |

| • db.restaurants.find({"boroug×                                                                                                    |                            |                                |  |  |
|----------------------------------------------------------------------------------------------------|----------------------------|--------------------------------|--|--|
| 📑 mydb 📃 localhost:27017 📄 ter                                                                                                    | st                         |                                |  |  |
| db.restaurants.find({"boro                                                                                                    | ugh": "Manhattan"))        |                                |  |  |
| restaurants 🕔 0.004 sec.                                                                                                    | 4                          |                                |  |  |
| Кеу                                                                                                    | Value                      | Туре                           |  |  |
| 🕀 💷 (1) ObjectId("567faefe5fd83ceb                                                                                                    | { 7 fields }               | Object                         |  |  |
| ⊕ (2) ObjectId("567faefe5fd83ceb     ☐ (2) ObjectId("567faefe5fd83ceb     ☐ (2) ObjectId("567faefe5fd83ceb | { 7 fields }               | Object                         |  |  |
| ⊕ (3) ObjectId("567haete5hd83ceb                                                                                                    | { 7 fields }               | Object                         |  |  |
|                                                                                                    | { 7 fields }               | Object                         |  |  |
|                                                                                                    | {/fields}<br>(マローロー)       | Object                         |  |  |
| 世世 (b) VDJett10( 567) aerepruopuep<br>「「」 「」 (つ) Object10(「E47fpefe5fd83ceb                                                                                                    | { / Freios }<br>(⇒ c       |                                |  |  |
| tr 🖼 (/) Objectid("567faefe5fd83reb                                                                                                    | (7 Galda)                  | Object                         |  |  |
| (0) Objectic Johnaerosrooscos                                                                                                    | (7 Galda )                 |                                |  |  |
|                                                                                                    | (7 Holus )<br>37 Fielde l  | Object                         |  |  |
|                                                                                                    | 17 fields )<br>17 fields ) | Object                         |  |  |
|                                                                                                    | { 7 fields }               | Object                         |  |  |
| □ □ □ (13) ObjectId("567faefe5fd83ce                                                                                                    | { 7 fields }               | Object                         |  |  |
|                                                                                                    | { 7 fields }               | Object                         |  |  |
| (15) ObjectId("567faefe5fd83ce                                                                                                    | { 7 fields }               | Object                         |  |  |
| 🗄 ⊡ (16) ObjectId("567faefe5fd83ce                                                                                                    | { 7 fields }               | Object                         |  |  |
| 🗄 🕀 💷 (17) ObjectId("567faefe5fd83ce                                                                                                    | { 7 fields }               | Object                         |  |  |
| 🗄 ⊡ (18) ObjectId("567faefe5fd83ce                                                                                                    | { 7 fields }               | Object                         |  |  |
| 🖶 🖶 💷 (19) ObjectId("567faefe5fd83ce                                                                                                    | { 7 fields }               | Object                         |  |  |
| 🖶 ⊡ (20) ObjectId("567faefe5fd83ce                                                                                                    | { 7 fields }               | Object                         |  |  |
| 📴 💷 (21) ObjectId("567faefe5fd83ce                                                                                                    | {7 fields }                | Object 🗾                       |  |  |
|                                                                                                    | หลังจากส                   | ลบเอกสารไปแล้ว ก็จะค้นหาไม่เจอ |  |  |
| • * db.restaurants.find({"boroug×                                                                                                    |                            |                                |  |  |
| mydb 📃 localhost:27017 📷 te:                                                                                                    | st                         |                                |  |  |
| db.restaurants.find({"boro                                                                                                    | ugh": "Manhattan"})        |                                |  |  |
| () 0.03 sec.                                                                                                    |                            |                                |  |  |
| Fetched O record(s) in 30ms                                                                                                    | 5                          |                                |  |  |

แต่ถ้าต้องการลบแค่เอกสารตัวเดียว ก็ให้ใช้เมธอด deleteOne() ดังตัวอย่าง

![](_page_36_Figure_2.jpeg)

มันจะลบเอกสารแค่ตัวเดียวที่เจอครั้งแรก และตรงกับเงื่อนไข { "borough": "Queens" }

ถ้าคุณจะลบเอกสารทั้งหมด ก็ให้ระบุเงื่อนไขเป็น {} ดังตัวอย่าง

```
db.collection('restaurants').deleteMany( {}, function(err, results) {
    /*
    ....โค้ด
    */
});
```

ถ้าต้องการ drop ตัว restaurants ก็ให้ใช้คำสั่งดังนี้

```
db.collection('restaurants').drop( function(err, response) {
    /*
    ....โค้ด
    */
});
```

สำหรับการค้นหาข้อมูล เพิ่มข้อมูล อัพเดตข้อมูล ลบข้อมูล ที่อธิบายในบทนี้ มันเป็นแค่เบื้องต้นเท่านั้น ถ้า สนใจก็แนะนำให้ไปที่เว็บนี้โดยตรงเลย <u>https://docs.mongodb.org/getting-started/node/</u>

เพราะตัวอย่างทั้งหมดผมก็สรุปมาจากลิงค์นี้แหละ (ซอร์สโค้ดเดียวกัน) 🥲

# อ้างอิง

# เข้าถึงล่าสุดเมื่อ 9 มกราคม 2559

- [1] http://www.thaimongo.com/บทความ-mongodb/37-ทำความรู้จัก-nosql-คืออะไร.html
- [2] http://meewebfree.com/site/general-web-technic/378-what-is-mongodb-database
- [3] <u>https://www.techtalkthai.com/introduce-sql-nosql-and-newsql-as-choices-of-database-technology/</u>
- [4] https://docs.mongodb.org/
- [5] https://docs.mongodb.org/getting-started/node/